## Actualización función de envío de calificaciones de La Nueva Escuela Virtual al SIE

Plataforma La Nueva Escuela Virtual de Puerto Rico Módulo: Salón Virtual Sección: Planificación y Mis Tareas Herramienta: Pruebas diagnósticas, Actividades e Investigación

## Descripción:

La Nueva Escuela Virtual, con el objetivo de facilitar la tarea del maestro, ha sido vinculada a la plataforma del SIE para que las calificaciones que el maestro desee agregar al SIE se haga por medio de un proceso automático, fácil y ágil para el maestro. Ahora las evaluaciones que el maestro cree y asigne a través de la plataforma en las herramientas de Pruebas diagnósticas, Actividades e Investigación pueden enviarse al SIE y categorizarla bajo el *Assesstment* correspondiente.

Beneficios de la función:

- Elimina los procesos y tareas duplicadas del maestro. Ahora desde la misma plataforma de La Nueva Escuela Virtual puede crear la actividad y enviar la calificación directamente al SIE.
- Facilita la labor del maestro y reduce el tiempo que invierte en la carga manual de calificaciones y trabajos asignados a sus estudiantes al SIE.
- El maestro puede ver en la misma plataforma qué actividades ha enviado al SIE.

## Funciones de la herramienta:

A continuación se describe el proceso de cómo enviar las calificaciones al SIE.

A. Agregar calificaciones:

Una vez en la herramienta de Pruebas, Actividades y/o Investigación:

- 1. Debe completar prueba o actividad que vaya a enviar a los estudiantes. Este proceso se mantiene exactamente y no ha sido modificado.
- 2. Al finalizar la creación de la prueba o actividad y oprimir el botón de ENVIAR, debe completar el Perfil de envío. Es aquí donde debe determinar si desea o no enviar la prueba o actividad al SIE.
- Complete la información que se le solicita en los campos correspondientes: nombre de la actividad, descripción, enlace y documentos de referencia, fecha y hora de entrega, tiempo límite y grupo(s) al que le asignará la actividad.
- 4. Luego debe seleccionar la CATEGORIA DE EVALUACIÓN NEV. Las alternativas disponibles son: Examen, Participación en clase, Proyecto y Asignación. Es importante señalar que esta categoría es para propósitos de la sección de Analítico.
- 5. Una vez haya seleccionado la categoría de evaluación, debe indicar si desea que la calificación sea enviada al SIE, oprimiendo en el botón de AGREGAR CALIFICACIÓN AL SIE.

- 6. Si selecciona la opción de enviar la calificación al SIE, deberá luego seleccionar el tipo de *ASSESSMENT* correspondiente a la actividad o prueba que está enviando a sus estudiantes. Puede seleccionar entre los siguientes tipos de ASSESSMENTS:
  - Diarios reflexivos
  - Mapas de conceptos
  - Lista de cotejo
  - Rúbrica
  - Tirillas cómicas
  - Poemas
  - Debates
  - Diagrama de Ven
  - Entrevistas
  - Encuestas
  - Organizador gráfico
  - Torbellino de ideas
  - Matriz de memoria
  - Lista focalizada
  - Portafolio
  - Reacción escrita inmediata
  - Observación
  - Pruebas cortas
  - Dibujos
- B. Reporte de actividades y pruebas enviadas al SIE:

El maestro puede ver qué actividades ha enviado al SIE a través de la sección de Grupos en el reporte detallado. Para acceder a este reporte:

- 1. Ingrese a la Herramienta de GRUPOS en la sección de PLANIFICACIÓN.
- 2. Vaya al grupo del cuál desee acceder el reporte.
- 3. Oprima en el botón de RESULTADOS y en una pantalla nueva le abrirá el REPORTE DETALLADO DEL GRUPO.
- 4. En el reporte verá la columna identificada como SIE en la que por actividad le indicará si la misma fue enviada o no al SIE.
- 5. Este reporte puede ser descargado en *Excel* y en este puede a su vez ver la clasificación de *Assessment* seleccionada al realizar el envío a los estudiantes.

Una vez el estudiante complete la actividad, el sistema automáticamente enviará la calificación en formato de puntos y se verá reflejado en el SIE con la clasificación de Assessment seleccionada. Esta puntuación será parte de los 300 puntos acumulados de las Técnicas de assessment y pruebas para cada estudiante.

## C. Capturas de referencia

1. Perfil de la actividad. Es aquí donde el maestro determina si envía la calificación de la actividad al SIE y selecciona qué tipo de *Assessment* es.

|     | SALÓN VIRTUAL LA MAGNA AYUDA                                          | dinámica Mis tareas Evaluación                             |
|-----|-----------------------------------------------------------------------|------------------------------------------------------------|
|     | Actividades                                                           | Investigación Contenido<br>asignado                        |
|     | Español 10 - Unidad 7: Representación De La Vida A Través De La Lit   | PERFIL DE LA ACTIVIDAD<br>eratura - El Diálogo Teatral (1) |
|     | Contestar los siguientes ejercicios naciendo referencia a la lectura. |                                                            |
|     |                                                                       |                                                            |
| , ^ | Agregar calificación al SIE 🗹 Categoría Assessment 💠                  | ara nota 🗹 Credito extra 🗆 30 min 🗢 🖽 21-03-2016 10:00 am  |
|     | Ingresar nombre del grupo Inglés 7-2 🛞                                |                                                            |
|     |                                                                       | CANCELAR ENVIAR                                            |

|                                                                                                    | PERFIL DE LA ACTIVIDAD         Español 10 - Unidad 7: Representación De La Vida A Través De La Literatura - El Diálogo Teatral (1)         Contestar los siguientes ejercicios haciendo referencia a la lectura.         ADJUNTAR ARCHIVO         ADJUNTAR ARCHIVO         ADJUNTAR BIBLIOTECA |                                                                                                    |                    |                        |  |
|----------------------------------------------------------------------------------------------------|----------------------------------------------------------------------------------------------------|----------------------------------------------------------------------------------------------------|--------------------|------------------------|--|
| Lista de<br>alternativas de<br><i>Assessments</i><br>para categorizar<br>las actividades y<br>pruebas enviadas<br>al SIE. | Asignación<br>Agregar calificación al SIE<br>Ingresar nombre del grupo                                                                                                    | ♦ ✓ Diarios reflexivos<br>Mapas de conceptos<br>Lista de cotejo<br>Rúbrica<br>Tirillas cómicas<br>Poemas<br>Debates<br>Diagrama de Ven<br>Entrevistas<br>Encuestas<br>Organizador gráfico<br>Torbellino de ideas<br>Matriz de memoria<br>Lista focalizada<br>Portafolio<br>Reacción escrita inmu<br>Observación<br>Pruebas cortas<br>Dibujos | Cuenta para nota 🛛 | Crédito extra 🗆 30 min |  |

2. Reporte de actividades y pruebas enviadas al SIE:

Herramienta de Grupos en la sección de Planificación desde donde se accede el reporte. Ir al grupo correspondiente y seleccionar el botón de Resultados.

| LA NUEVA<br>ESCUELA<br>VE RANNERO    | RTUAL LA MAGNA AYUDA<br>Planificación Mi clas                 | se dinámica Mis tareas | Evaluación                                                 |  |  |  |  |  |
|--------------------------------------|---------------------------------------------------------------|------------------------|------------------------------------------------------------|--|--|--|--|--|
| Grupos Pruebas<br>diagnósticas Guías |                                                               |                        |                                                            |  |  |  |  |  |
| ⊕ CREAR GRUPO                        |                                                               |                        |                                                            |  |  |  |  |  |
|                                      | Inglés 7-2<br>English 7 - 7°<br>₽ ቭ ≱ ℐ 亩                     | M                      | Matemática<br>Matemática 7 - Pre Álgebra - 7°<br>₽ ẩ 🏜 🎤 💼 |  |  |  |  |  |
| P                                    | Prueba dic 14<br>Matemática 7 - Pre Álgebra - 7°<br>P 🕼 🏜 🎤 💼 | T                      | tyty<br>Ciencia 9 - Bosquejo anterior - 11°<br>₽ 🚮 🏜 🖋 🛱   |  |  |  |  |  |
|                                      | Español 10-1<br>Español 10 - 10°                              |                        |                                                            |  |  |  |  |  |

Botón de Resultados

Reporte detallado del grupo:

Una vez se oprime el botón de Resultados, se accede al reporte detallado del Grupo en el que el maestro podrá ver en la parte inferior del reporte el desglose de las actividades y pruebas y podrá ver cuáles envió al SIE y cuáles no.

| SALÓN VIRTUA        | L LA MAGNA A  | YUDA             |              |                           |                       | Holy Catalina Díaz 🤜 |
|---------------------|---------------|------------------|--------------|---------------------------|-----------------------|----------------------|
| DÍAZ, CATALINA      | A             |                  |              |                           |                       |                      |
| Srupo: ESPAÑOL 10-1 | Materia: ESPA | ÑOL 10 🛛 🕥 Grade | o: 10º       |                           |                       |                      |
| Desde 01/09/2015 Ha | o1/03/2016    | VER RESULT       | ADO          |                           |                       | Ä                    |
|                     |               |                  |              |                           |                       | Ver reporte          |
|                     |               |                  |              |                           |                       |                      |
| 100%                |               |                  |              |                           |                       |                      |
| 75%                 |               |                  |              |                           |                       |                      |
|                     |               |                  |              |                           |                       |                      |
| 50%                 |               |                  |              |                           |                       |                      |
| 25%                 |               |                  | _            |                           | _                     |                      |
| 0%                  |               |                  |              |                           |                       |                      |
|                     | Asignación    | Examen           | Proyecto     | Participación en<br>clase | Prueba<br>diagnóstica |                      |
|                     |               |                  |              |                           |                       |                      |
|                     |               |                  |              |                           |                       |                      |
| Asignación          |               |                  |              |                           |                       |                      |
| Nombre              | 9             | SIE Fech         | a de entrega | Result                    | ados Estándares       | Acciones             |

En el botón en la esquina derecha superior, se puede exportar el reporte a *Excel*.